# How to make on-line tax payments with your credit card

The service provider has been changed from "Yahoo! Japan" to "F-REGI" in April 2022.

### [What you need]

Your tax notice, A valid credit card (issued by VISA, Master Card, JCB, AMEX, Diners), An internet accessable PC, tablet or smartphone.

## [Visit Otaru city's F-REGI Website]

https://koukin.f-regi.com/fc/otaru\_city/payment/agree

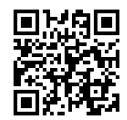

#### 1. Scroll down and check the confirmation box 逾 小樽市 納付サイト 納付照会 手続きの流れ 🖸 よくあるご質問 🖸 納付手続きの前に 税目・料金の選択 納付情報入力 決済情報入力 納付内容確認 納付手続き完了 納付手続きの前に 下記の内容をご確認のうえ、お手続きをお願いします。 ご準備いただくもの 納付可能な税目・料金 納税通知書(納付書) 【サンプル】 市道民税(普通徴収) クレジットカード決済の場合 固定資産税・都市計画税 以下のブランドロゴが付帯されたクレジットカード 軽自動車税(種別割) • 国民健康保険料 VISA 🌔 💶 🔜 介護保険料 • 後期高齢者医療保険料 システム利用料 納付金額に対して下記のシステム利用料が発生します。 クレジットカード決済 システム利用料試算 納付金額 システム利用料(税込) 納付金額.1 Ħ 1円 ~ 10,000円 110円 よくあるご質問 よくあるご質問は下記となります。詳細は F-REGI 公金支払い よくあるご質問 IP をご確認ください。 Q1 納付手続が完了しているか、確認する方法はありますか。 Q2 バーコードが読み取れません。(納付情報スキャン方式) Q3 正常に処理ができません。 Q4 クレジットカードでの納付を取り消すことはできますか。 Q5 納付手続完了後に入力した情報(氏名、カード名義、メー Q6 領収証書は発行されますか。 ルアドレスなど)を訂正する方法はありますか。 Q7 証明書が必要なのですが、どうすればいいですか。 Q8 納付期限が切れてしまった場合はどうすればいいですか。 上記内容を確認し、チェックボックスにチェックして次へ進んでください。 ✔上記内容を全て確認しました。 Check & Click to Next Page

### 2. Select Type of Tax

| 🙊 小樽市 納付サイト                         | 納付照会 手続きの流れ 12 よくあるご質問 12   |
|-------------------------------------|-----------------------------|
| 納付手続きの前に 初日・料金の選択 納付情報入力            | 決済情報入力 納付内容確認 納付手続き完了       |
| 税目・料金の選択<br>納付手続きを行う税目・料金を選択してください。 |                             |
| 市道民税<br>(普通徴収)                      | 軽自動車税<br>(種別割)<br>▲ 国民健康保険料 |
| Resident Tax Property Tax           | Kei Car Tax NHI Tax         |

#### 3. Input your tax details

P Check your tax Payment Slips

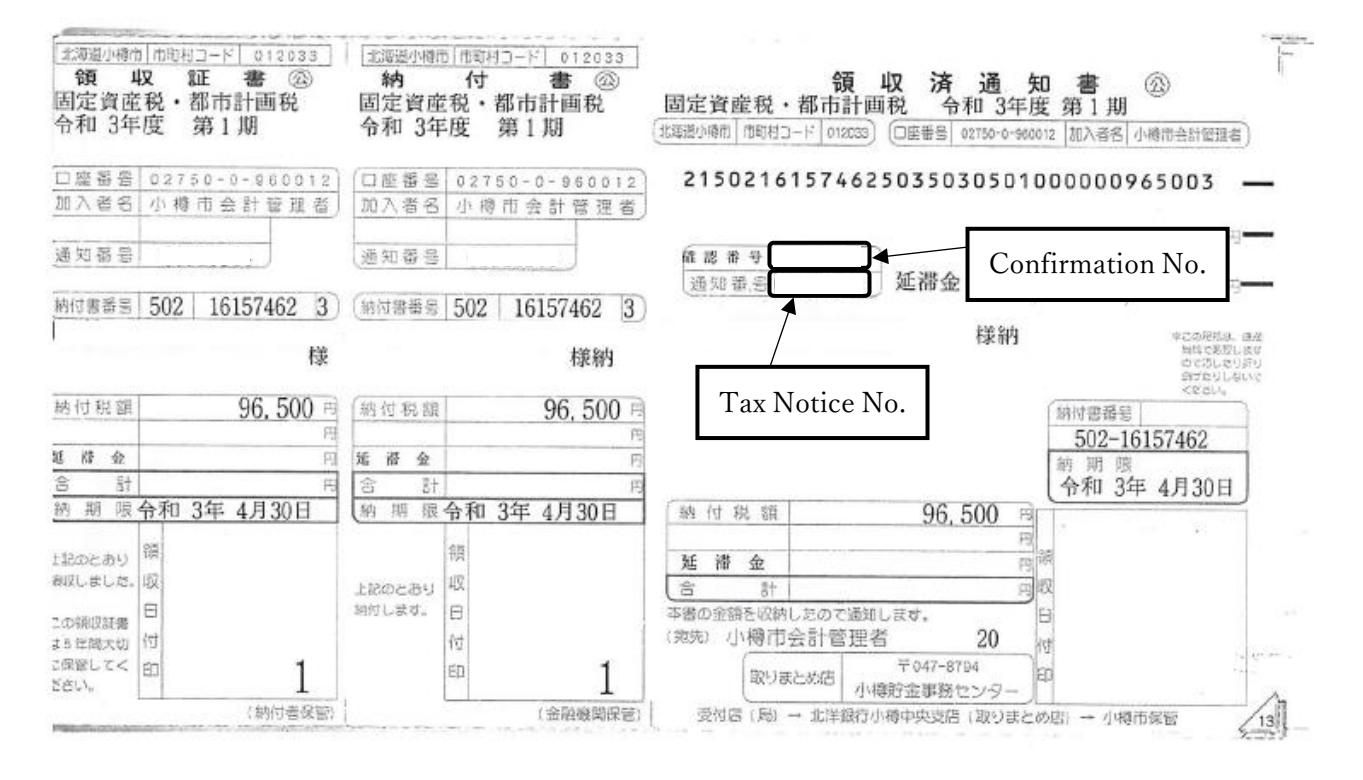

|                          | 前に 税目・料金の選択 納付権                            | 清報入力 決済情報入力 納付内容確認 納付手続き完了                                    |
|--------------------------|--------------------------------------------|---------------------------------------------------------------|
| 固定資産税                    | ・都市計画税                                     |                                                               |
| 納付情報入力                   | J                                          |                                                               |
| 納税通知書 (納付書)<br>付情報昭会」を押し | 書)に記載されている「通知番号」、「砌<br>してください。             | 准認番号」を入力し、「納 (####################################            |
| ※最大4枚まで、同                | ● C へんこく ~<br>同時に納付情報を入力することが可能です          | - 通知番号(8桁)<br>確認番号(10桁) ● ● ● ● ● ● ● ● ● ● ● ● ● ● ● ● ● ● ● |
| ※納付対象から外し ※複数の納付情報       | したい場合は「照会する」チェックを外し<br>を照会する場合、納付金額合計よりシスラ | してください。                                                       |
| Tax Notice I             | No.(8-digit) Co                            | onfirmation No.(10-digit) 前付書サンプル                             |
|                          | 通知番号 (8桁)                                  | 確認番号 (10桁)                                                    |
| 納付情報.1                   | 例) 12345678                                | 例)1234567890                                                  |
| 納付情報.2                   | 例)12345678                                 | 例)1234567890                                                  |
| 納付情報.3                   | 例)12345678                                 | 例)1234567890                                                  |
| 納付情報.4                   | 例)12345678                                 | 例)1234567890                                                  |
|                          | 約付                                         | 情報を追加する (あと0枚)  「電 Click for Lump-Sum Payment                 |
| put your tax details     | s above                                    | (max.4 installments)                                          |
| And click the            | button 🖙 📗 📃                               | 納付情報照会                                                        |

## 4. Confirm what you would like to pay

| 納付情報照会結果                                |                                  |                                         |                          |          |        |  |
|-----------------------------------------|----------------------------------|-----------------------------------------|--------------------------|----------|--------|--|
| 納付情報をご確認のうえ、「                           | 決済                               | 情報入力」を押してください。                          |                          |          |        |  |
|                                         | 通知                               | 田田田田田田田田田田田田田田田田田田田田田田田田田田田田田田田田田田田田田田田 | 確認書                      | 番号       | 納付金額   |  |
|                                         | 05037284<br>05037284<br>05037284 |                                         | 2103                     | 3662636  | 1,980円 |  |
| (++)/=+□                                |                                  |                                         | 2103662627<br>2103662618 |          | 1,980円 |  |
| 和外们可有辛民                                 |                                  |                                         |                          |          | 1,980円 |  |
|                                         | 050                              | 037284                                  | 2103                     | 3662609  | 1,980円 |  |
|                                         |                                  | 7.000T                                  |                          |          |        |  |
| 納付金額合計 7,920円                           |                                  | _                                       | 合計金額:8,030円              |          |        |  |
| システム利用料(税込) 110円                        |                                  | 110円                                    |                          |          |        |  |
| 決済情報入力 😪 Click if the amount is correct |                                  |                                         |                          |          |        |  |
| 前に戻る                                    |                                  |                                         |                          |          |        |  |
| 証明書発行可能日につい                             | ντ                               |                                         |                          |          |        |  |
| 【参考】本日、納付手続きが                           | 完了                               | した場合の「証明書発行可能日                          | 」は以                      | 下のとおりです。 |        |  |

## 5. Input your email address

#### 決済情報入力

必要事項を入力してください。

| 納付者情報入力 |    |                                                                                           |                            |  |
|---------|----|-------------------------------------------------------------------------------------------|----------------------------|--|
|         |    | ご入力いただきましたメールアドレス宛に納付手続き完了メールをお送りします。<br>※使用できる記号は「.(ピリオド)@(アット)_(アンダーバー)-(ハイフン)」のみとなります。 |                            |  |
| メールアドレス | 必須 | 例) taro_koukin@xxx.xx                                                                     | 🖘 Input your email address |  |
|         |    | 確認のために再度メールアドレスを入力してください。                                                                 |                            |  |
|         |    | 例)taro_koukin@xxx.xx                                                                      |                            |  |

## 6. Input your Credit Card details

| クレジットカード情報入力 |                                                                                                    |
|--------------|----------------------------------------------------------------------------------------------------|
| カードブランド      | <b>VISA ●●● ●●●●●●●●●●●●●●●●●●●●●●●●●●●●●●●●</b>                                                                                                    |
| カード番号        | Image: Source and Source and Source |
| 有効期限 🛛 🖉     | 图                                                                                                    |
| カード名義 🧧      | ⑦) TARO KOUKIN<br>※カードに記載されている通りに入力してください。                                                                                                    |
| 支払回数         | <ul> <li>              ● 一括払い             ○             リホ払い             ○             分割払い            </li></ul>                                                                                                    |
| セキュリティコード    | <ul> <li>※VISA・Mastercard・JCB・Dinersをご利用の場合は、カード裏面の末尾3桁のセキュリティコードを半角数<br/>字で入力してください。</li> <li>※AMEXをご利用の場合はカード表面の右上に記載されている4桁のセキュリティコードを半角数字で入力して<br/>ください。</li> </ul>                                                                                                    |
| 納付金額合計       | 7,920円                                                                                                    |
| システム利用料(税込)  | 110円 合計金額:8,030円                                                                                                    |
|              | 納付內容確認<br>電 Confirm the amount you j<br>and click the button                                                                                                    |
| Note         |                                                                                                    |

- \* You will be unable to make any changes to the number of payment after completing the payment procedure.
- \*\*Additional fee might be charged by credit card company if you pay by revolving credit or installment.

## 7. Confirm Your Credit Card Information

| 決済情報                                                                                                    |                        |                                                                 |         |  |  |  |
|----------------------------------------------------------------------------------------------------|------------------------|-----------------------------------------------------------------|---------|--|--|--|
| 決済方法                                                                                                    | クレジットカー                | 下決済                                                             |         |  |  |  |
| カード番号                                                                                                    | 5460 - **** -          | 5460 - **** - **** - 5451                                       |         |  |  |  |
| 有効期限                                                                                                    | 01月/25年                |                                                                 |         |  |  |  |
| カード名義                                                                                                    | TARO OTARU             | TARO OTARU                                                      |         |  |  |  |
| 支払回数                                                                                                    | 一括払い                   | 一括払い                                                            |         |  |  |  |
| セキュリティコード                                                                                                    | ***                    | ***                                                             |         |  |  |  |
|                                                                                                    |                        |                                                                 |         |  |  |  |
| 証明書発行可能日について                                                                                                    |                        |                                                                 |         |  |  |  |
| 【参考】本日、納付手続きが完了                                                                                                    | した場合の「証明書              | <b>書発行可能日」は以下のとおりです。</b>                                        |         |  |  |  |
| 証明書発行窓口における発行可能日 新                                                                                                    |                        | 納付手続き完了後から2週間後以降に発行できます。                                        |         |  |  |  |
| 納税証明書は、指定納付受託者か<br>近日中に納税証明書が必要な場合                                                                                                    | ら自治体へ入金が行<br>ま、本サイトからて | テわれた後に発行することができます(2週間程度かかります)。<br>ではなく、納付書に記載している納付場所で納付してください。 |         |  |  |  |
| ご利用の操作環境によっては、決済処理に数秒程度お時間がかかる場合がございます。<br>決済処理中に他の操作(複数回「納付手続き実行」を押す、ご利用端末の操作ボタンを押す等)を行いますと、決済処理が複数回実行され<br>る、または、決済処理が正常に終了しない可能性がございますので、「納付手続き実行」は一度だけ押していただき、次の画面が表示され<br>るまで、操作せずにお待ちください。 |                        |                                                                 |         |  |  |  |
|                                                                                                    |                        | 納付手続き実行 🛛 🐨 Click and complete your j                           | payment |  |  |  |

That's concludes the tax payment procedure by credit card.

The Confirmation mail will be sent to the registered mail address.